REGISTRO DE IMÓVEIS - COMARCA CANOINHAS - SC

## COMO SOLICITAR CERTIDÃO DIGITAL

Qual o site e como fazer o cadastro?

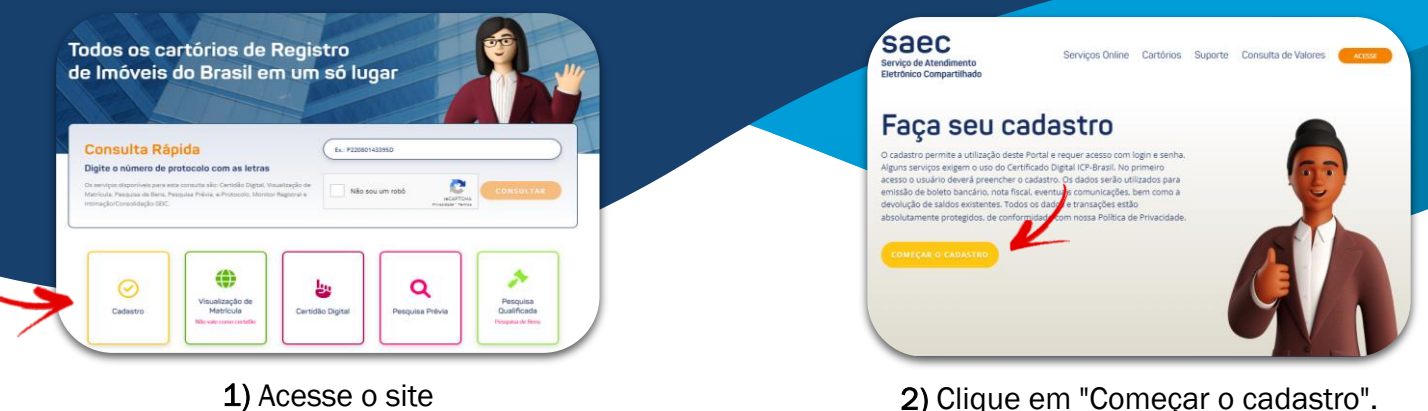

 Acesse o site
https://registradores.onr.org.br/, para efetuar o cadastro, clique no item amarelo, conforme indicado.

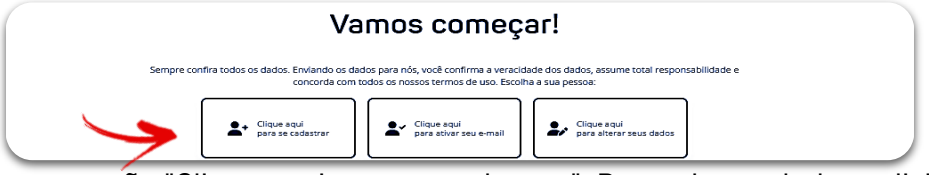

3) Clique na opção "Clique aqui para se cadastrar". Preencha os dados solicitados. Pronto! Seu cadastro já está concluido.

## COMO SOLICITAR CERTIDÃO DIGITAL

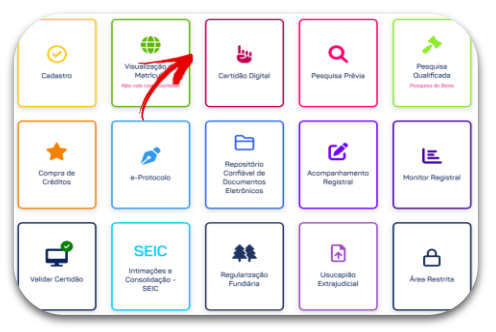

1) Após efetuar o cadastro, na página principal, clique em "Certidão Digital".

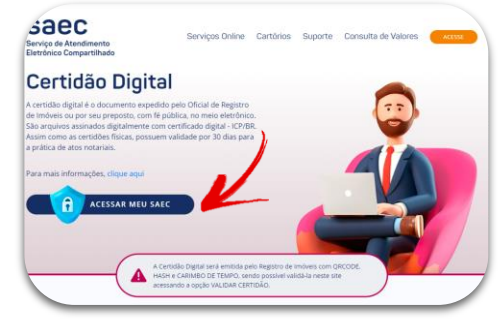

2) Efetue o login, caso não esteja logado.

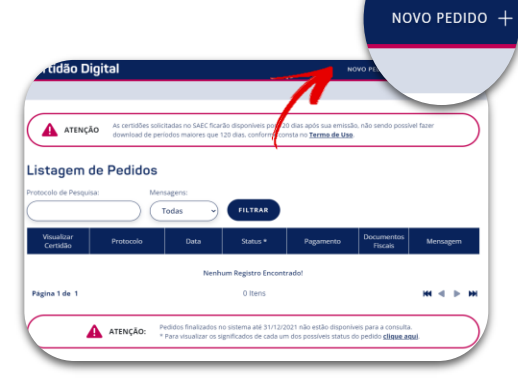

 Clique na opção "Novo Pedido".

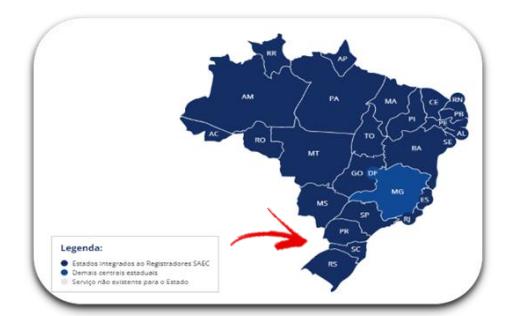

4) Selecione o Estado de Santa Catarina.

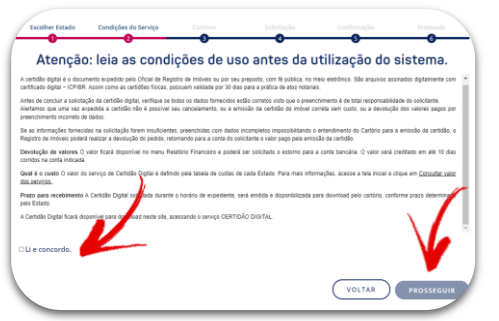

5) Leia o enunciado e clique em "Li e estou ciente". Em seguida, "Prosseguir".

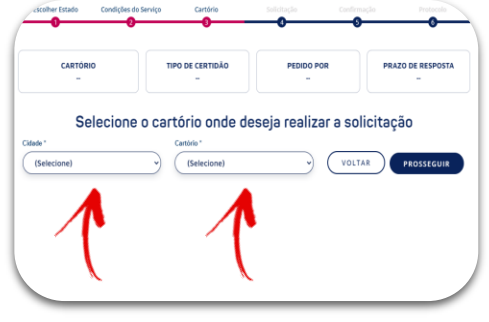

6) Selecione a Cidade "Canoinhas", Cartório "1.º -Canoinhas".

## Continuação...

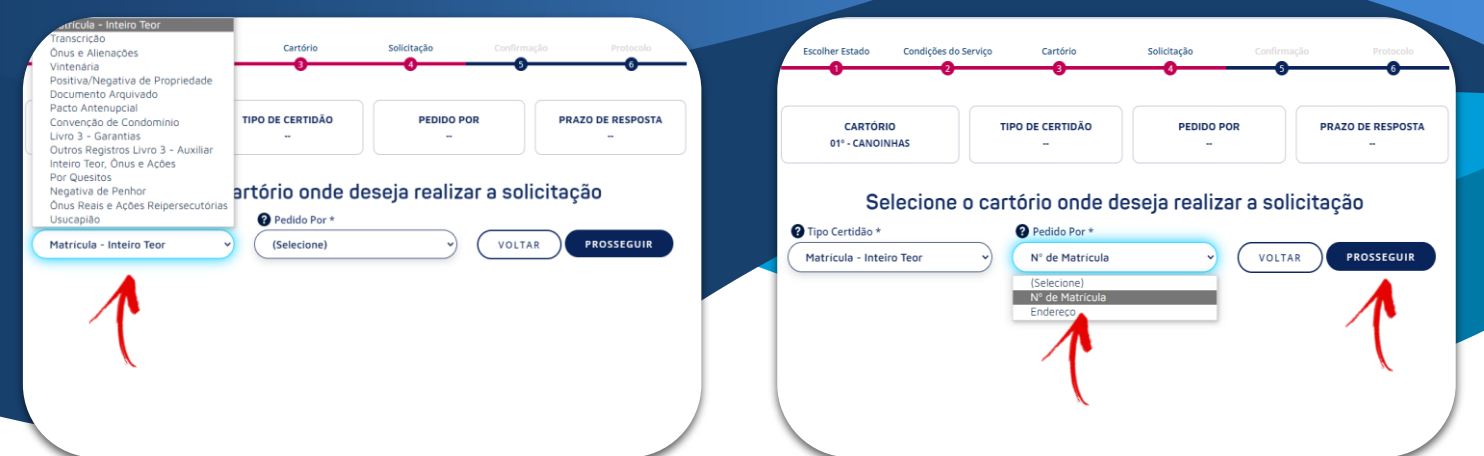

 Selecione o "Tipo Certidão" (se é de Matrícula - Inteiro Teor (atualizada), Transcrição, Pacto Antenupcial, etc.).

|                                                                      | Informe a(s) matrícula(s)                                                                                                    |
|----------------------------------------------------------------------|----------------------------------------------------------------------------------------------------|
| orme a(s) matrícula(s) abaixo                                        | κ*                                                                                                    |
| úmero máximo de matriculas: 100                                      | 0                                                                                                    |
| 1                                                                    |                                                                                                    |
|                                                                      |                                                                                                    |
| ampos                                                                |                                                                                                    |
|                                                                      |                                                                                                    |
|                                                                      |                                                                                                    |
| Formas de solicitaçã                                                 | o da matrícula                                                                                                    |
| É possível utilizar o recurso d<br>"," (vírgula) ou ";" (ponto e vír | e copiar e colar matrículas de outro documento separado pelos respectivos marcadores<br>gula) ou pela tecla espaço.                               |
| Matrícula sequencial: Inforr<br>1000-1099 que o sistema irá          | ne a matrícula inicial, acrescente o " - " (traço) e depois a matrícula final, por exemple,<br>preencher automaticamente as matrículas desejadas; |
|                                                                      | VOLTAR PROSSEGUIR                                                                                                    |

9) Digite no campo o número do registro sem ponto e clique em "Prosseguir".

Para **mais de um registro**, digite o número da matrícula sem ponto, pressione espaço e digite o proximo número.

Para **excluir** o número digitado, clique no "X" ao lado do número.

registro selecionado no passo anterior). OBS: NÃO UTILIZAR "ENDEREÇO", TENDO EM VISTA QUE NOSSO SISTEMA FORNECE INFORMAÇÕES DE MANEIRA INTEGRAL SOBRE TODOS OS IMÓVEIS LOCAL IZADOS EM DETERMINADO ENDERECO

8) Informe "N.º da Matrícula" (ou de outro

TODOS OS IMÓVEIS LOCALIZADOS EM DETERMINADO ENDEREÇO, PODENDO PORTANTO, EXTRAPOLAR O TEMPO DE ENTREGA DA CERTIDÃO, POIS SERÁ NECESSÁRIO EFETUAR BUSCA.

|                                                          | Р                                                           | IX Boleto Bancário                                                                                                    |
|----------------------------------------------------------|-------------------------------------------------------------|----------------------------------------------------------------------------------------------------|
| nformações de P                                          | agamento                                                    |                                                                                                    |
| Forma de Pagamento                                       | Faixa de Valores                                            | Prazo de Compensação                                                                                                    |
| Saldo em Créditos                                        | A partir de R\$ 0,01                                        | Imediaco                                                                                                    |
| PIX                                                      | A partir de R\$ 0,01                                        | A partir da confirmação de pagamento do banco emissor                                                                               |
| Boleto Bancário                                          | A partir de R\$ 10,00                                       | Em até 48h úteis                                                                                                    |
| Não é necessário o e<br>será encaminhado p<br>certidões. | envio do comprovante de p.<br>Jara o Cartório de Registro d | agamento para a SAEC. Após a compensação do pagamento o pedido<br>de Imóveis, quando se iniciará a contagem do prazo para ervio da. |

**10)** Confirme as informações e selecione a forma de pagamento. Clique em "Concluir pedido". Efetue o pagamento.

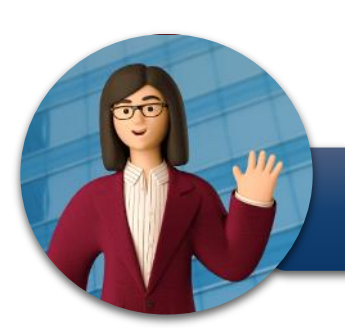

Pronto! Seu pedido está entregue para o Registro de Imóveis. Acompanhe seu pedido pelo SAEC.